You can hide an item within the patient's GP record to ensure that it cannot be seen by the patient if they already have online services enabled. But it will be useful to do this for items that you know you would not wish to be visible *should that patient be enabled for access in the future.* 

An example would be making a child protection report not-visible online once received by the practice, irrespective of whether that child was enabled for online services, or a proxy enabled on their behalf, now or in the future.

#### Consultations

Go to the "**Consultations**" section, choose the consultation, and right click on the banner at the top (with the date and clinician name on it, as seen in blue below). Then click

- "Online visibility" and
- "Do not display on the patient's online care record"

Note that you can't hide *individual problems* within a consultation (e.g. in the example below, you can't hide the section about "Looked after child" alone, which will have been created by pressing the "Next Problem" button during the consultation).

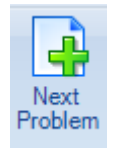

| 06-Sep-2019 12:23 | GP Surgery (Yateley Medical Centre)                                                                        |    | dit Cara diation   |   | BHATIA, Ne                                                             |
|-------------------|----------------------------------------------------------------------------------------------------|----|--------------------|---|------------------------------------------------------------------------|
| Problem           | Subject to child protection plan (First)                                                                   |    | consultation       |   |                                                                        |
| Additional        | Child protection category physical • Child affected by                                                     | D  | elete Consultation |   |                                                                        |
| Problem           | Vulnerable child (First)                                                                                   | C  | Complete Draft     |   |                                                                        |
| Problem           | Looked after child (First)                                                                                 | C  | Confidentiality    | • |                                                                        |
| Additional        | At risk of emotional/psychological abuse • At risk of                                                      | 0  | Online visibility  | • | Display on the patient's online care record sexual abuse •             |
|                   | mutilation • History of domestic violence • Maternal                                                       | G  | Graphical Trend    |   | Do not display on the patient's online care record mily history of a   |
|                   | abuse • Victim of child sexual exploitation • Under c<br>emergency department • Admission to hospital • [X | ШТ | abular Trend       |   | re of paediatrician • Child not brought to appointment • Did not atten |
| Problem           | Referral to safeguarding children team (First)                                                             |    | Audit Trail        |   |                                                                        |
| Additional        | Refer to health visitor • Referral to child and adolesc                                                    | К  | ínowledge          |   | al to multi-agency risk assessment conference • Child in Need meeting  |
|                   | Safeguarding report sent s17                                                                               |    |                    |   |                                                                        |
|                   | Safeguarding report sent s47                                                                               |    |                    |   |                                                                        |
|                   | Child protection conference report submitted                                                               |    |                    |   |                                                                        |

You have to hide the *entire* consultation for that date. So if a consultation has more than one problem/tab, the whole consultation needs to be hidden/made not visible. If you need to restrict access to part of a consultation, but wish to make another part visible, you'll need to a create separate, second consultation.

From EMIS Web v 9.18.8, any medication within the consultation will also be hidden if online visibility is removed.

Online visibility and second consultations may also need to be used if you are adding something you do not want the patient to view until you have spoken to them – i.e. a *temporary measure*.

2

#### **During a consultation**

Before filing a consultation that you want to make non-visible online, click the "Online Visibility" button in the toolbar at the top of the screen and choose "Do not display on the patient's online care record" before saving the consultation.

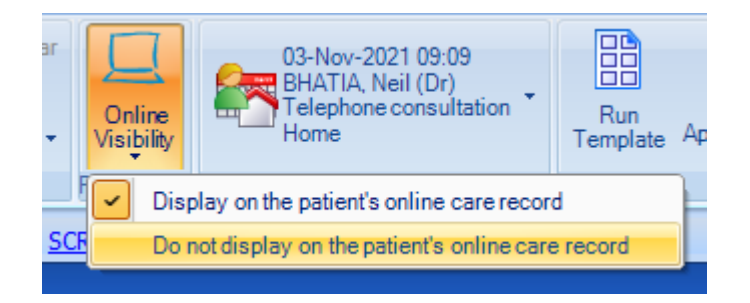

#### **Clinical Documents**

That is, work flowed directly into EMIS Web.

#### You can do this from "Consultations":

 • 07-Oct-2019

 BHATIA, Neil (Dr)

 Document

 BHATIA, Neil (Dr)

Or from "Care History":

| 07-Oct-20 | 19 🔋 | Clinical document | (07-Oct-2019) Clinical document |
|-----------|------|-------------------|---------------------------------|
|           |      |                   |                                 |

#### **Docman Attachments**

You can do this from "**Consultations**", for documents *already filed into EMIS Web*:

| 07-Oct-2019 | Docman                                                                               |      |                     | - | DOCMAN, docman (Mr)                                |
|-------------|--------------------------------------------------------------------------------------|------|---------------------|---|----------------------------------------------------|
| Additional  | Attachment 🔘 Clinical Letter Frimley Park Hospital Vascular Surgery Leg Ulcer clinic |      | Edit Consultation   | Г |                                                    |
|             | Seen in vascular clinic                                                              |      | Delete Consultation | L |                                                    |
|             |                                                                                      |      | Complete Draft      | L |                                                    |
|             |                                                                                      |      | Confidentiality     | L |                                                    |
|             |                                                                                      |      | Online visibility   |   | Display on the patient's online care record        |
|             |                                                                                      | Les. | Graphical Trend     |   | Do not display on the patient's online care record |
|             |                                                                                      |      | Tabular Trend       | Γ |                                                    |
|             |                                                                                      |      | Audit Trail         | L |                                                    |
|             |                                                                                      |      | Knowledge           |   |                                                    |
|             |                                                                                      | _    |                     | - |                                                    |

4

Or from "Care History":

Attachment

Clinical Letter Frimley Park Hospital Vascular Surgery Leg Ulcer clinic

You can set a document to be not visible online when filing a task (incoming or scanned letter) in your inbox. Go to the bottom of the "Actions" column (right of the screen) and choose "*Prevent viewing of this document*".

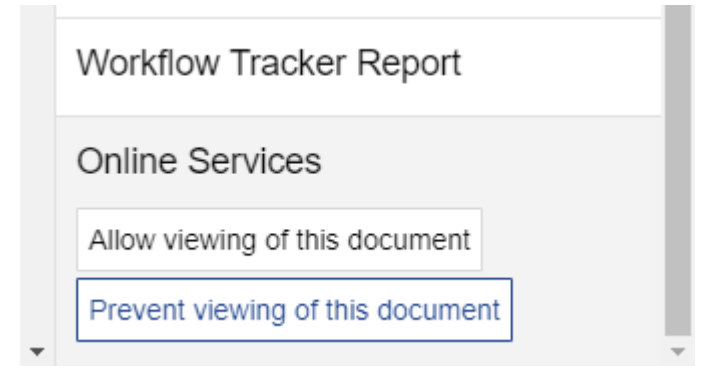

By default, Docman now sets all such documents as *temporarily* ("provisionally") not visible online in EMIS Web:

| Date        | Consultation Text                                                                                   |                     |         |
|-------------|----------------------------------------------------------------------------------------------------|---------------------|---------|
| 02-Nov-2021 | Docman                                                                                              | DOCMAN, docman (Mr) | Ξ       |
| Additional  | [Provisional] Attachment 🔘 Heart Failure Nurse Consultation Report Frimley Park Hospital Cardiology |                     | <b></b> |
|             | Seen in cardiac clinic                                                                              |                     |         |

5

Choosing "*Prevent viewing of this document*" when filing **makes this non-visibility permanent**.

Choosing "Allow viewing of this document" when filing makes the document visible online.

Doing nothing when filing makes the document visible online.

#### **Investigations & Values**

Do this from "Care History":

| 06-Jun-2019 | 1 | 4 | SERUM FREE LIGHT CHAINS        |                                                                                                    |
|-------------|---|---|--------------------------------|----------------------------------------------------------------------------------------------------|
|             | 1 |   | Serum kappa light chain level  | 43.90 mg/L (3.3 - 19.4)                                                                                        |
|             |   |   | Serum lambda light chain level | 24.00 mg/L (5.71 - 26.3)                                                                                       |
|             | 1 |   | Se kappa:lambda lght chn ratio | 1.83 (0.26 - 1.65) Please note in patients with low GFR (<15) the K:I ratio normal range changes to 0.37 - 3.1 |
| 29-Apr-2019 |   |   | O/E - weight                   | 107 kg                                                                                                    |

6

#### Medication

From EMIS Web v 9.18.8 onwards, existing medication can be hidden by right-clicking on the item:

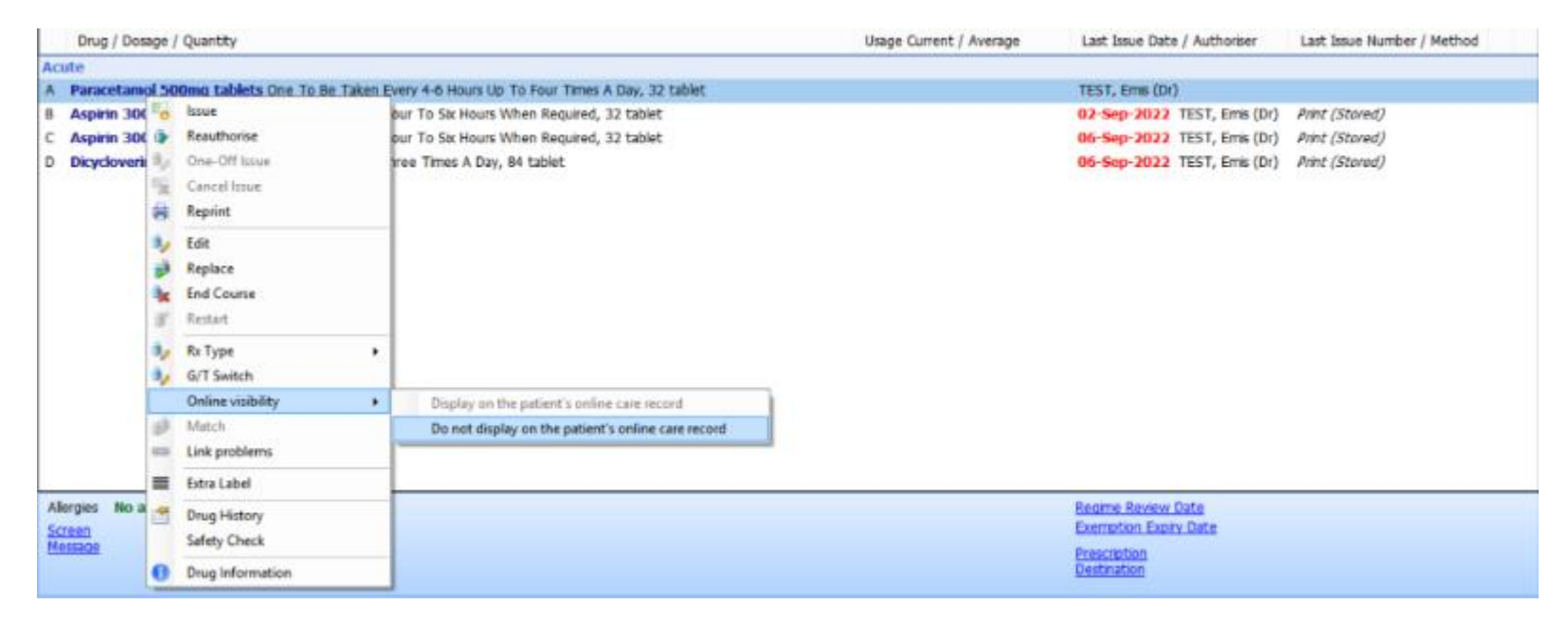

| - |                                                                                               |                             |                |
|---|-----------------------------------------------------------------------------------------------|-----------------------------|----------------|
| ۸ | loute                                                                                         |                             |                |
| A | A Paracetamol 500mg tablets One To Be Taken Every 4-6 Hours Up To Four Times A Day, 32 tablet | TEST, Emis (Dr)             |                |
| 8 | Aspirin 300mg tablets One To Be Taken Every Four To Six Hours When Required, 32 tablet        | 02-Sep-2022 TEST, Emis (Dr) | Print (Stored) |
| 0 | C Aspirin 300mg tablets One To Be Taken Every Four To Six Hours When Required, 32 tablet      | 06-Sep-2022 TEST, Emis (Dr) | Print (Stored) |
| C | D Dicycloverine 10mg tablets One To Be Taken Three Times A Day, 84 tablet                     | 06-Sep-2022 TEST, Emis (Dr) | Print (Stored) |
|   |                                                                                               |                             |                |

When adding a new item or course of medication, you will see an additional option for Online Visibility at the top of the 'Add a Drug' screen. By default, the item will be visible online.

7

| DEMO, Meds (Mr)                                         | Display on the patient's online care record     Do not display on the patient's online care record                                                                                                    | Born 01-Apr-1990 (32y) Gender Male<br>NHS No. Unknown Usual GP TEST, Emis (Dr)                      |
|---------------------------------------------------------|----------------------------------------------------------------------------------------------------|----------------------------------------------------------------------------------------------------|
| lame                                                    | Sabutamol 100micrograms/dose inhaler CFC free                                                                                                    | Pack Details                                                                                        |
| losage<br>Quantity<br>Ix Types<br>Authorising Clinician | One Or Two Puffs To Be Inhaled Up To Four Times A Day       Image: Constraint of the second second sec | Description Price Suppler<br>200 dose £1.50 Drug Tariff England/Wales<br>200 dose £1.46 Teva UK Ltd |
| Warnings Drug                                           | Information Ourrent Medication Dast Medication Allergies Problems                                                                                                    | Optional Prescription Information                                                                   |

#### WHERE NOT TO TRY

You can't make anything non-visible from:

- Documents
- Investigations
- Referrals
- Problems
- Diary

#### **BE CAREFUL**

Don't confuse "not-visible online" with a confidentiality policy. A confidentiality policy controls who *within* the practice can access information, and from EMIS Web 9.18.8 it will have no effect on online visibility.

8

If you have hidden an item from online access, make sure the red-cross symbol is next to it:

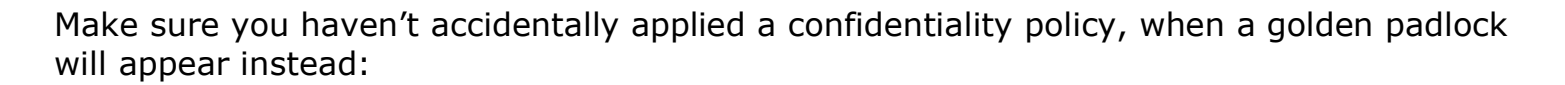

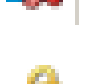

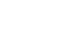

v 1.4

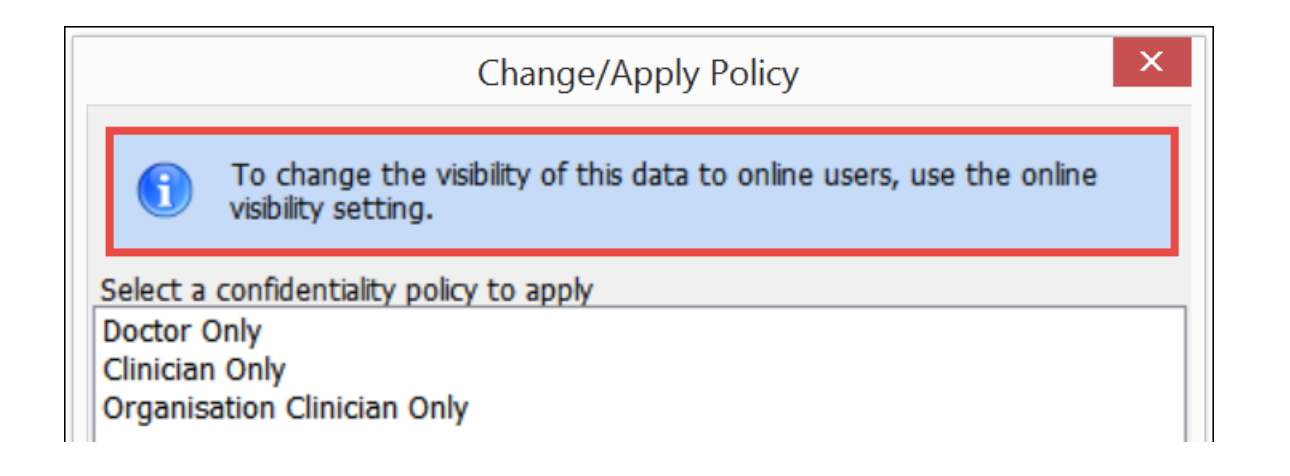

In EMIS, you cannot redact anything *within* a consultation or document. So if you save an email from a hospital colleague to the EMIS record (e.g. as a *.tif*), and that email contains direct contact information that you would not want the patient to know (e.g. your/your colleague's email address or mobile phone number) then *the entire document needs to be made not visible.* 

9

There is, currently, no third-party redaction software "within" EMIS.